## **Private Reporting Mode** Setup Guide for Cotton Australia

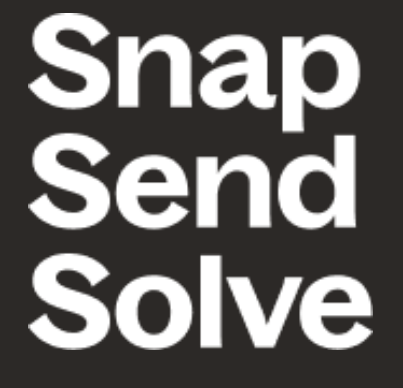

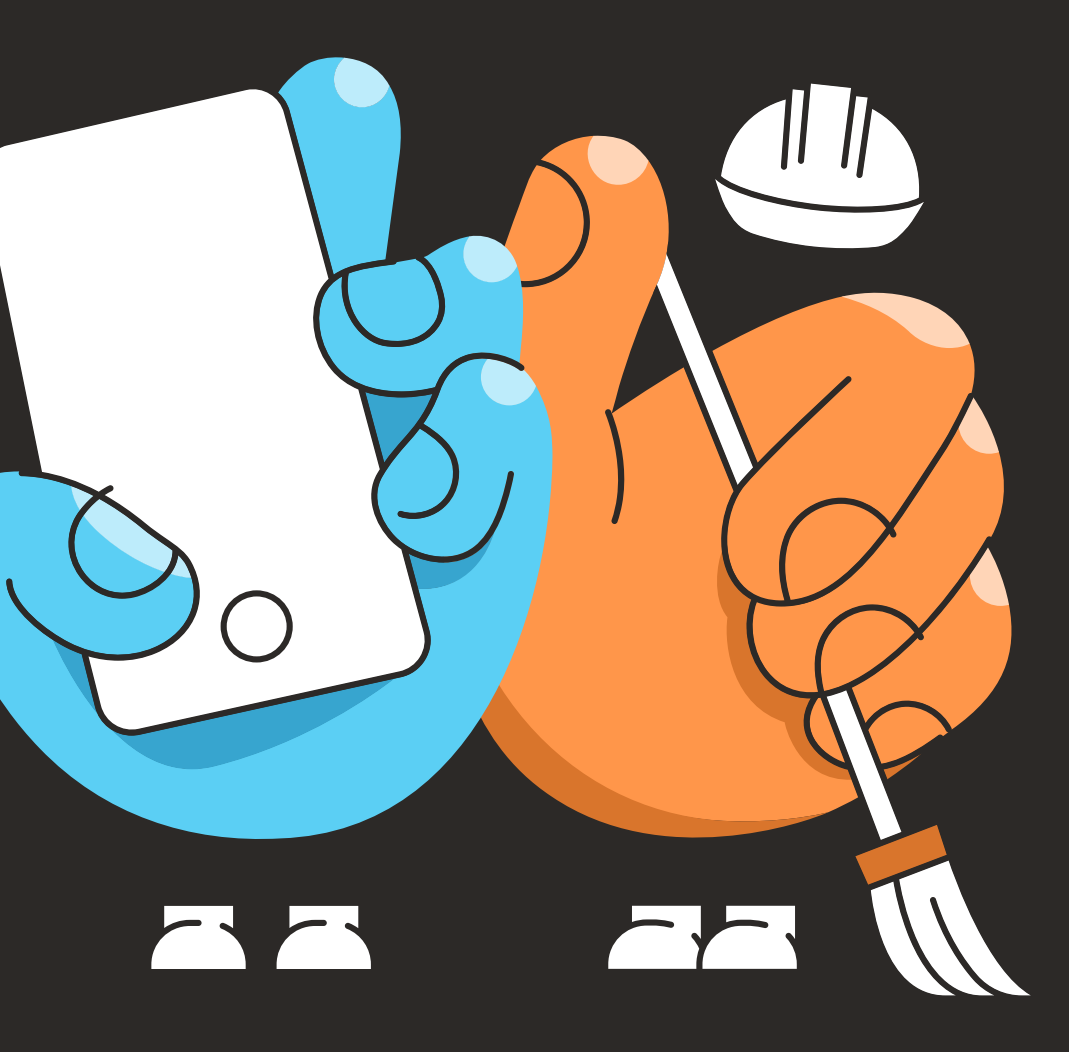

## Snap Send Solve Solve

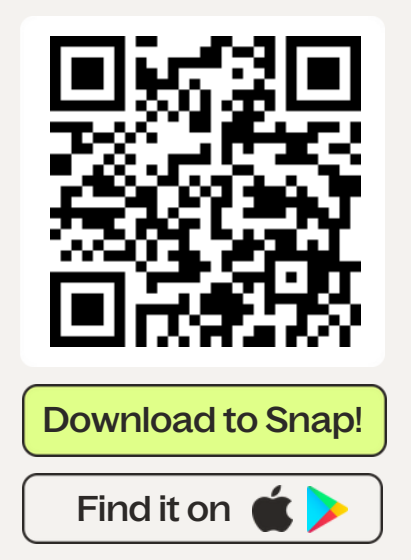

**1** Download free Snap Send Solve app

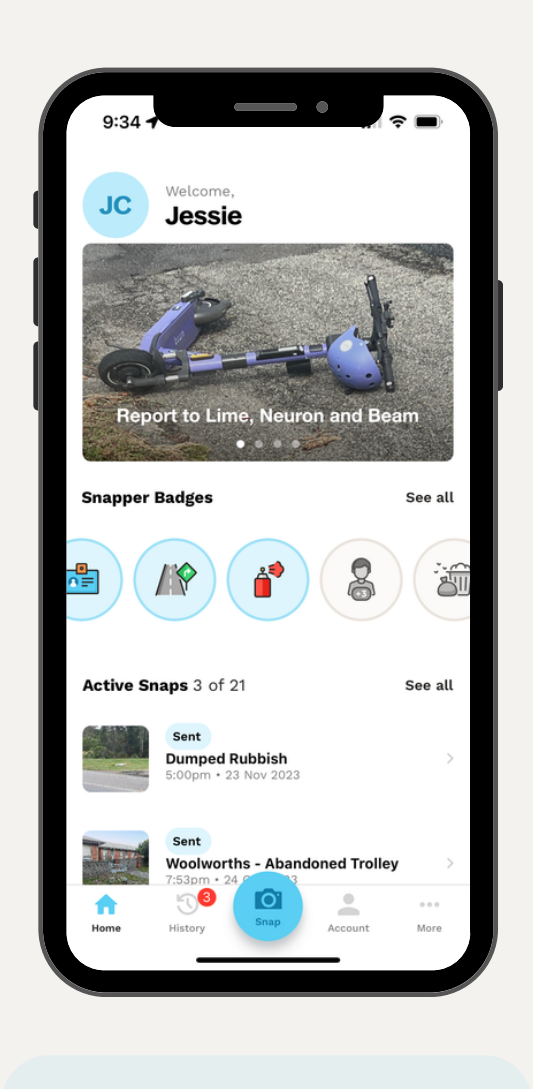

**2** Select 'More' at bottom right corner of the screen.

| 9:34 7               | <b>, i</b> ? <b>•</b> |
|----------------------|-----------------------|
| More                 |                       |
| Refer Friends        |                       |
| 📃 Help Centre        |                       |
| (i) About Us         |                       |
| ល្លាំ Our Supporters |                       |
| Privacy Policy       |                       |
| Terms of Use         |                       |
| Private Reporting    |                       |
| Acknowledgments      |                       |
| Version 13.2.0 2176  |                       |
|                      |                       |
| Home History         | ount More             |
|                      |                       |

3

Select 'Private Reporting Mode' from list of options.

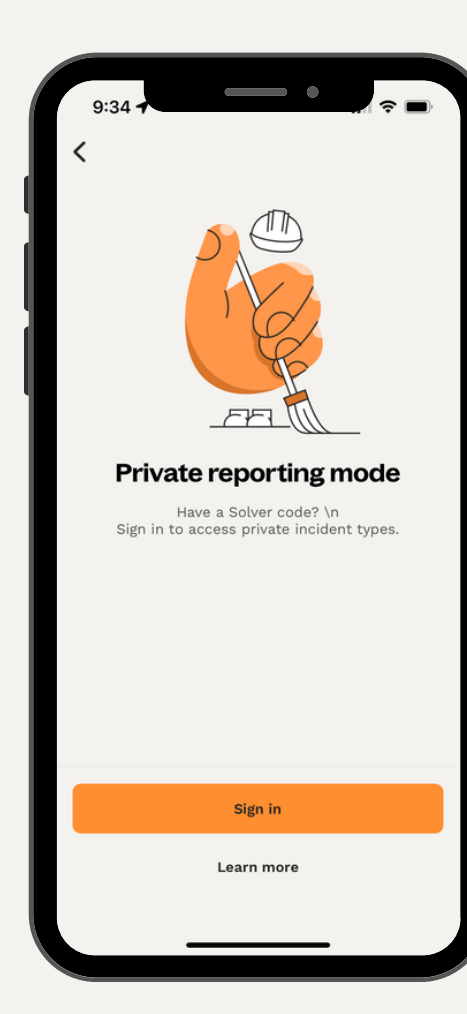

4

Select 'Enter Your Authority's Code'.

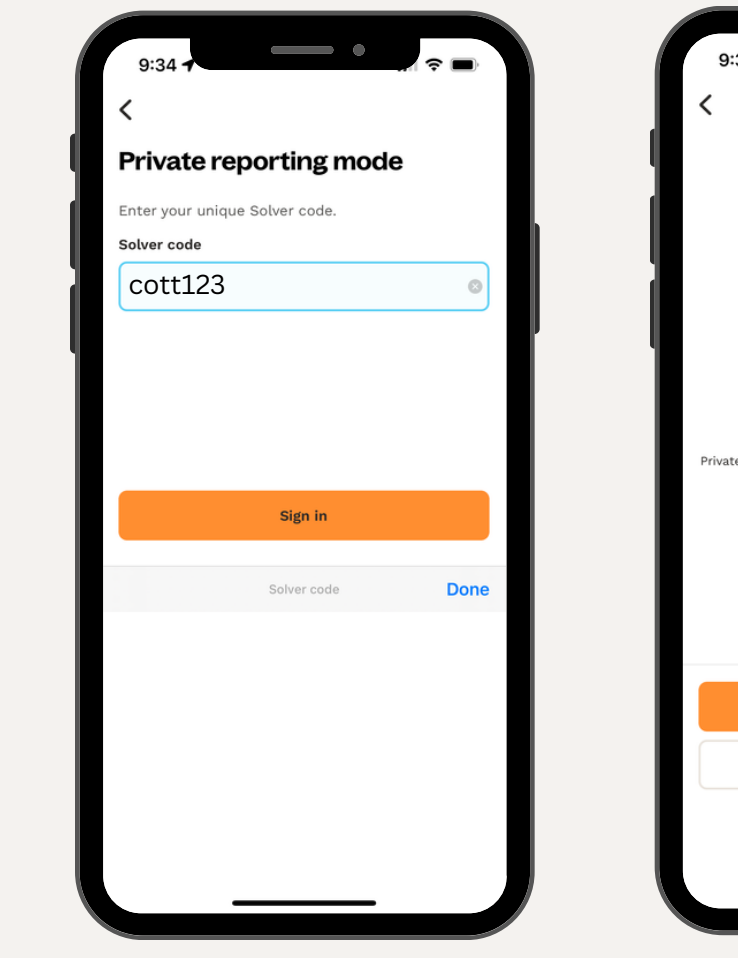

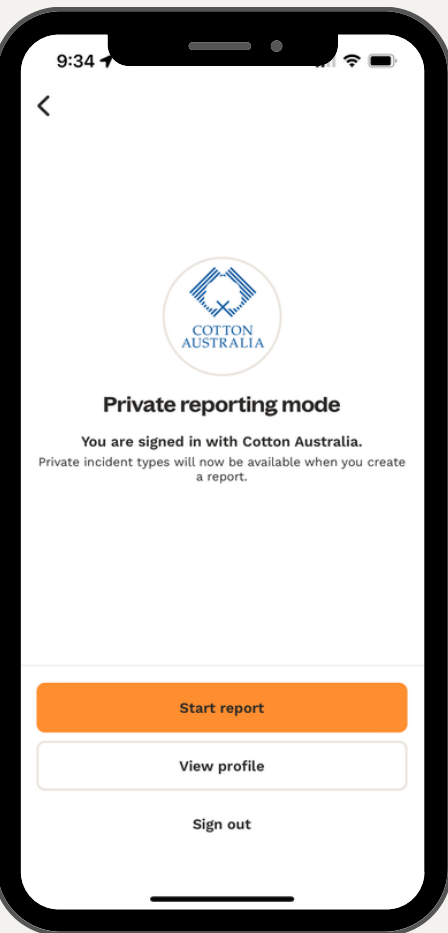

5

Insert code 'cott123' (only needs to be entered once.

Start a report by selecting 'Report Now'.

6

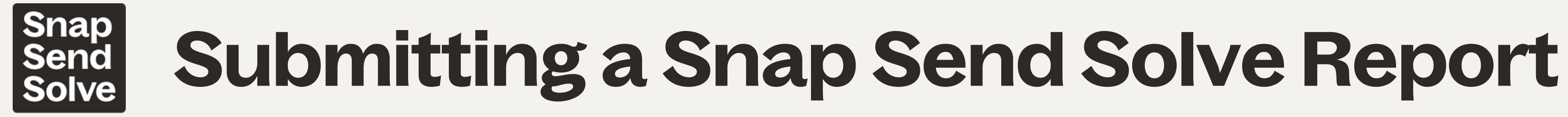

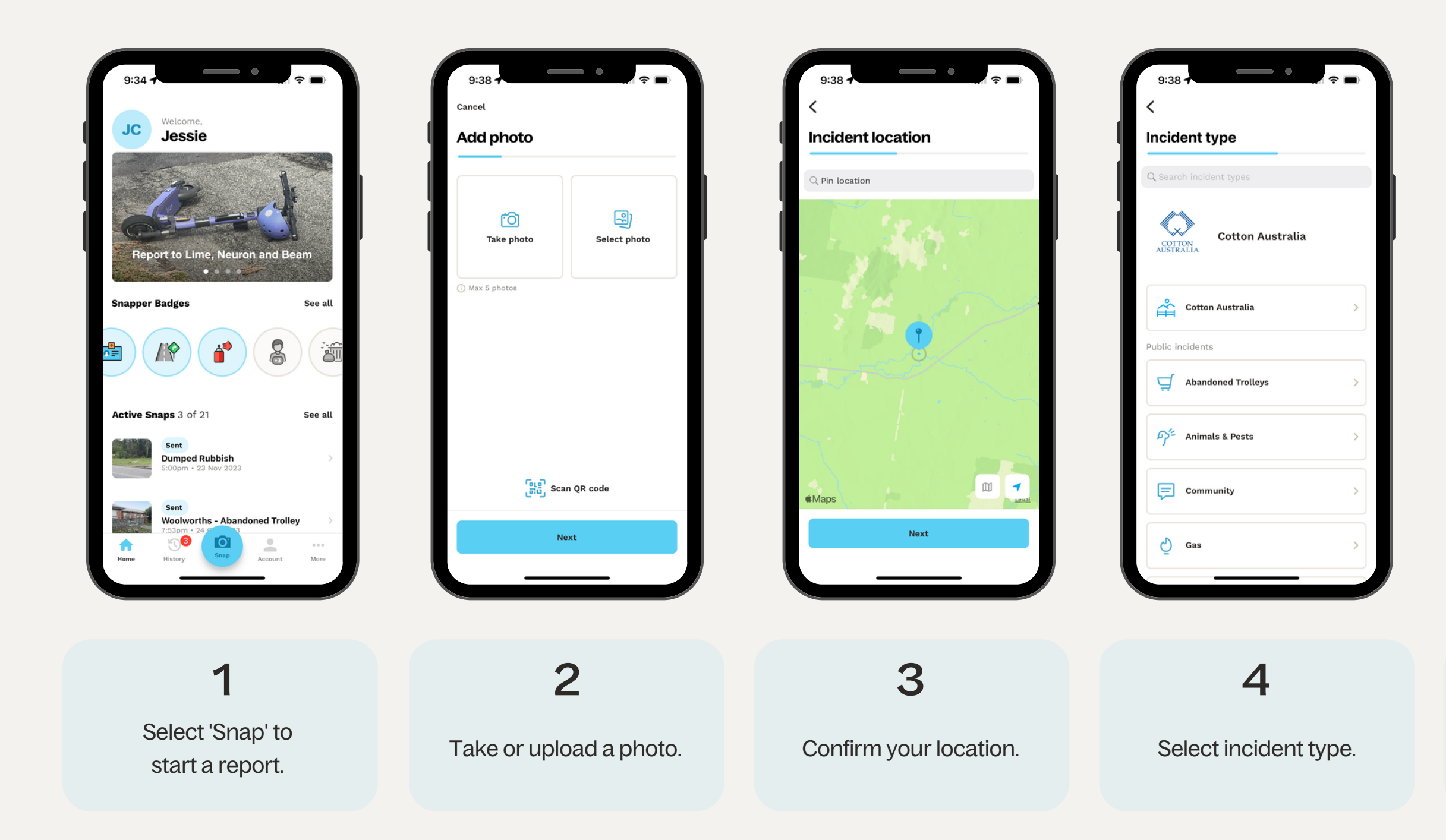

| Incident details                  |   |  |
|-----------------------------------|---|--|
| Cron type & variety?*             |   |  |
| Crop type & variety?              |   |  |
| Date damage observed?*            |   |  |
| Date damage observed?             |   |  |
| mpacted Area (hectares)*          |   |  |
| Impacted Area (hectares)          |   |  |
| Severity of damage*               |   |  |
| Select                            | > |  |
| Suspected date of drift*          |   |  |
| Suspected date of drift           |   |  |
| Suspected cause of drift damage?* |   |  |
| Select                            | > |  |
| Suspected chemical causing drift* |   |  |
|                                   |   |  |

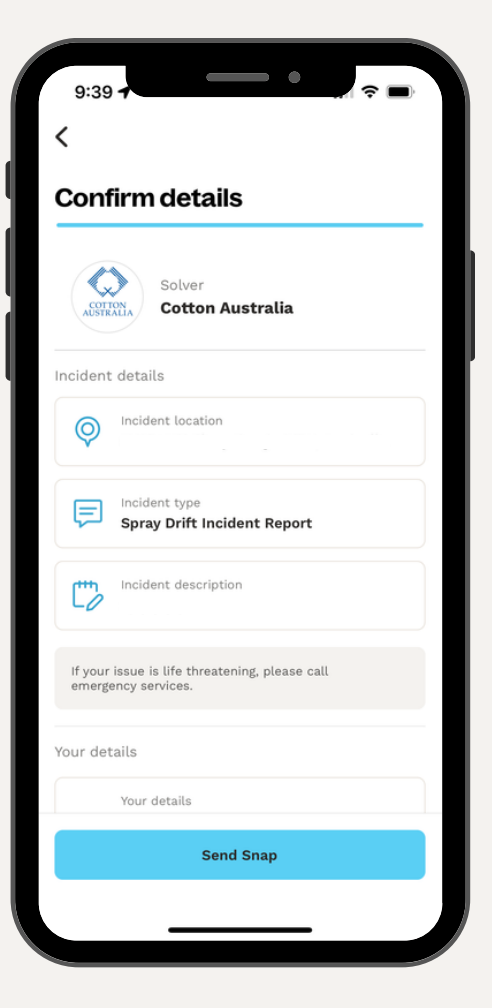

## 5

Complete any fields and add description.

Confirm details and select 'Send Report' to submit.

6